## テキスト閲覧のGilmoreアカウントの作成※

- Gilmore eVantage Bookshelfにアクセス
  画面右下の言語選択で「日本語」を選択することも可能
  <u>https://evantage.gilmoreglobal.com/#/user/registration</u>
- 2. 「アカウントを作成」のリンクをクリック
- 3. アカウントを設定

パスワードは、8文字以上で、大文字・小文字・記号を含める必要があります。

## ※既にアカウントをお持ちの方は新規作成は不要です。